# ¿CÓMO OBTENGO USUARIO DE AUTOGESTIÓN?

La máxima autoridad debe entrar aquí **gep.cnrt.gob.ar** con su Clave Fiscal de AFIP. En la pantalla de Configuración, hacer clic en "usuarios".

Con el rol de ADMIN\_GRUPO, dicha persona puede tramitar los roles para as aplicaciones autorizadas por CNRT. En la sección de ayuda **autogestion.cnrt.gob.ar/seguridad/ayuda** hay una guía explicativa de la herramienta y el manual de uso.

## AUTOGESTIÓN DE EMPRESAS EN GEP

Ingresar a gep.cnrt.gob.ar en ingresar al Acceso Completo con clave fiscal.

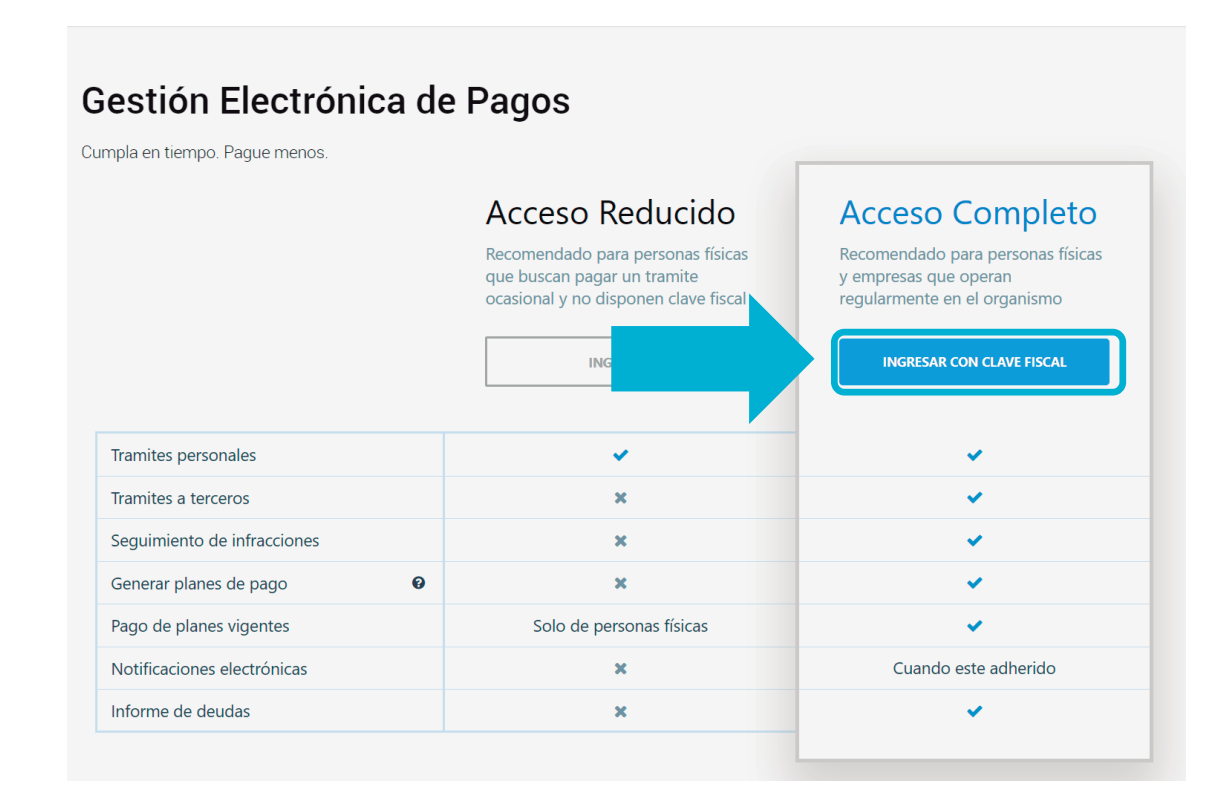

En la barra lateral izquierda hacer click en la silueta y luego en **Configuración** de cuenta.

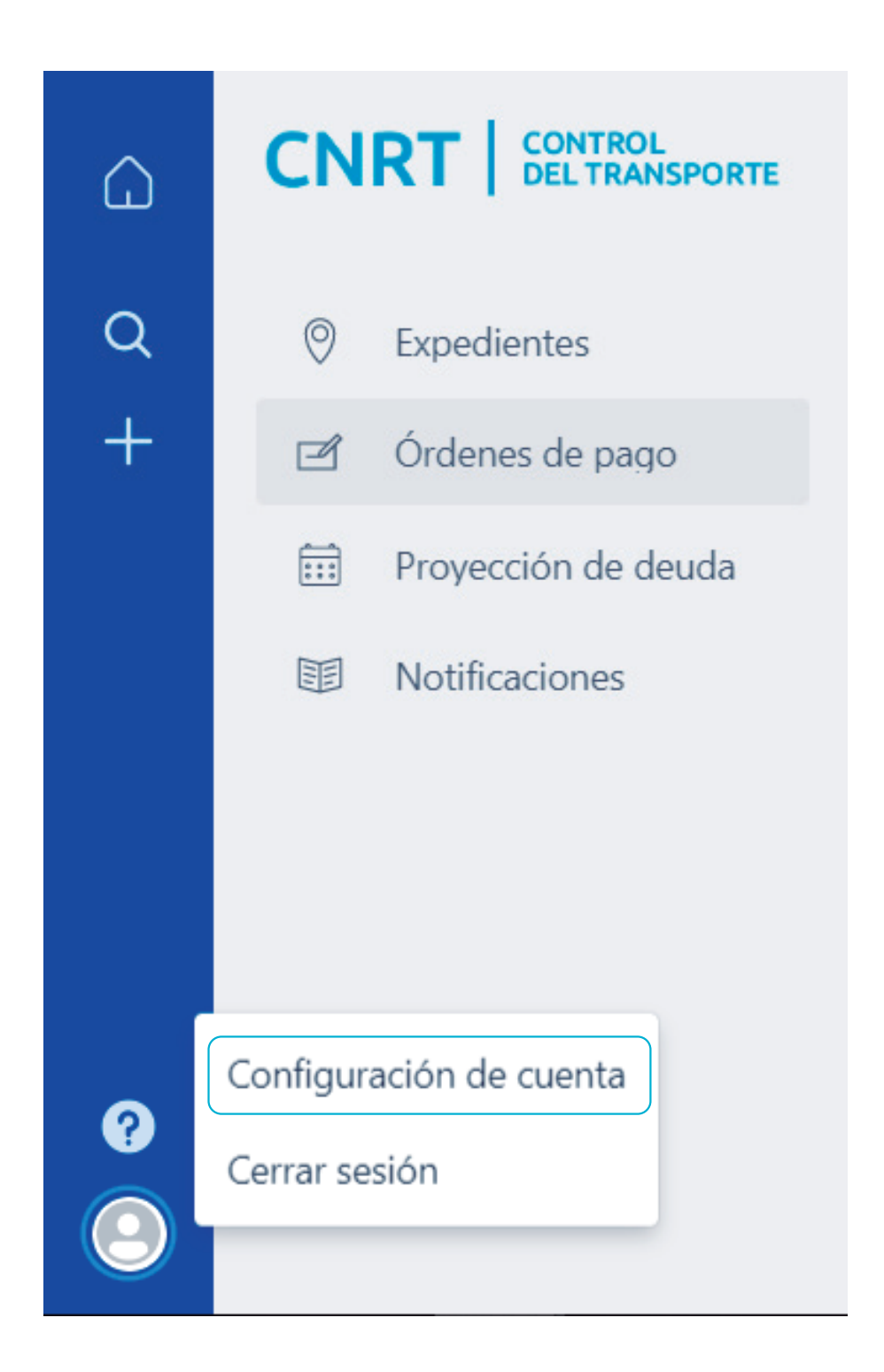

### En la pantalla de Configuración hacer click en Usuarios.

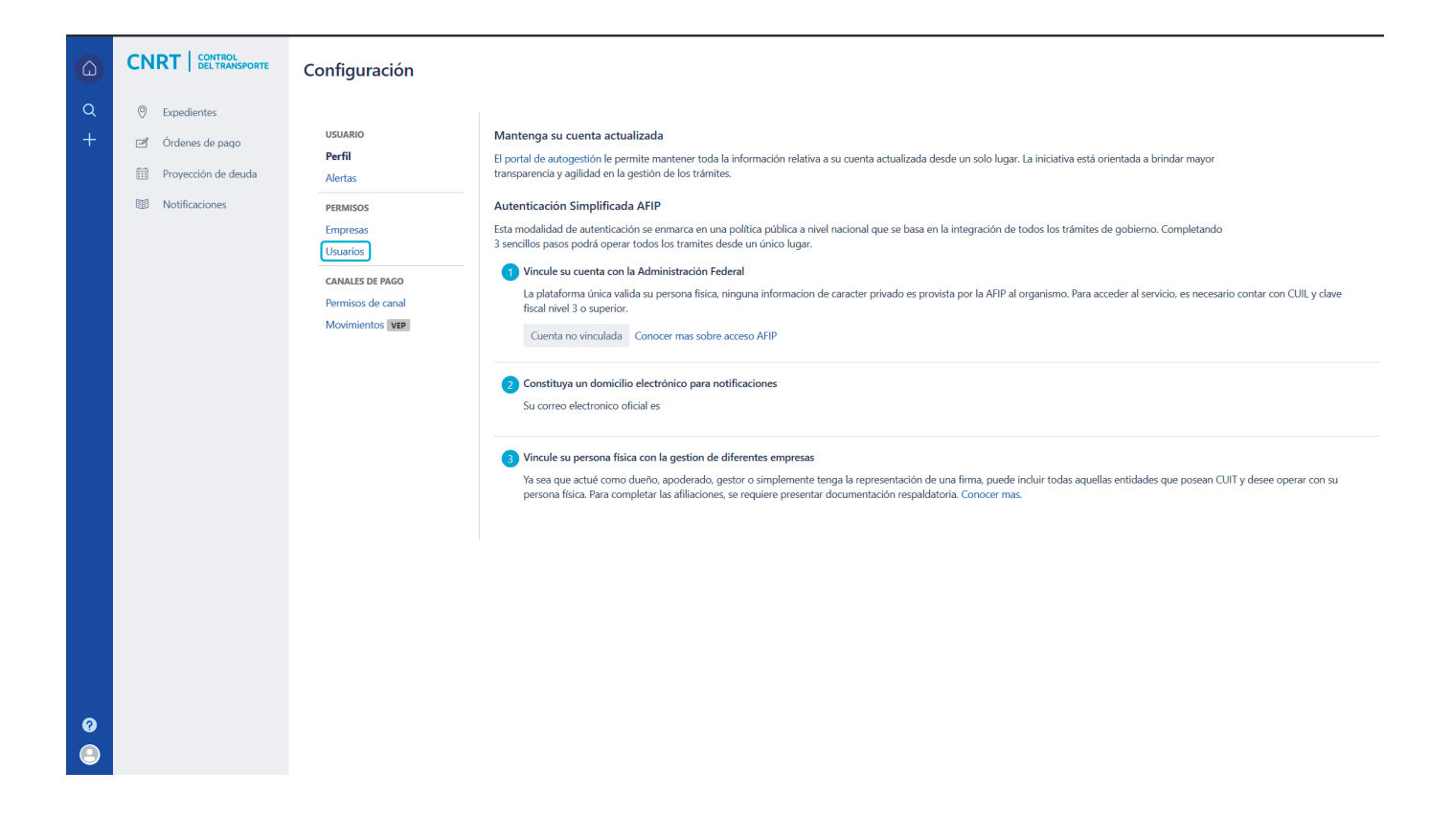

En esta pantalla visualizará su empresa y las personas relacionadas a ella.

Haciendo click sobre un usuario podrá visualizar los permisos que posee o que le pueden asignar:

En color verde verá los que tiene cda usuario. Podrá quitar los permisos que tengan un ✓ haciendo click sobre ellos. Si el botón se torna color gris, habrá quitado el permiso. En color gris los que puede asignar, para lo que deberá hacer click sobre el mismo. Si el botón se torna color verde, el permiso habrá sido otorgado.

También verá en color rojo el botón **Remover usuario** que quitará al usuario de la empresa.

#### Configuración

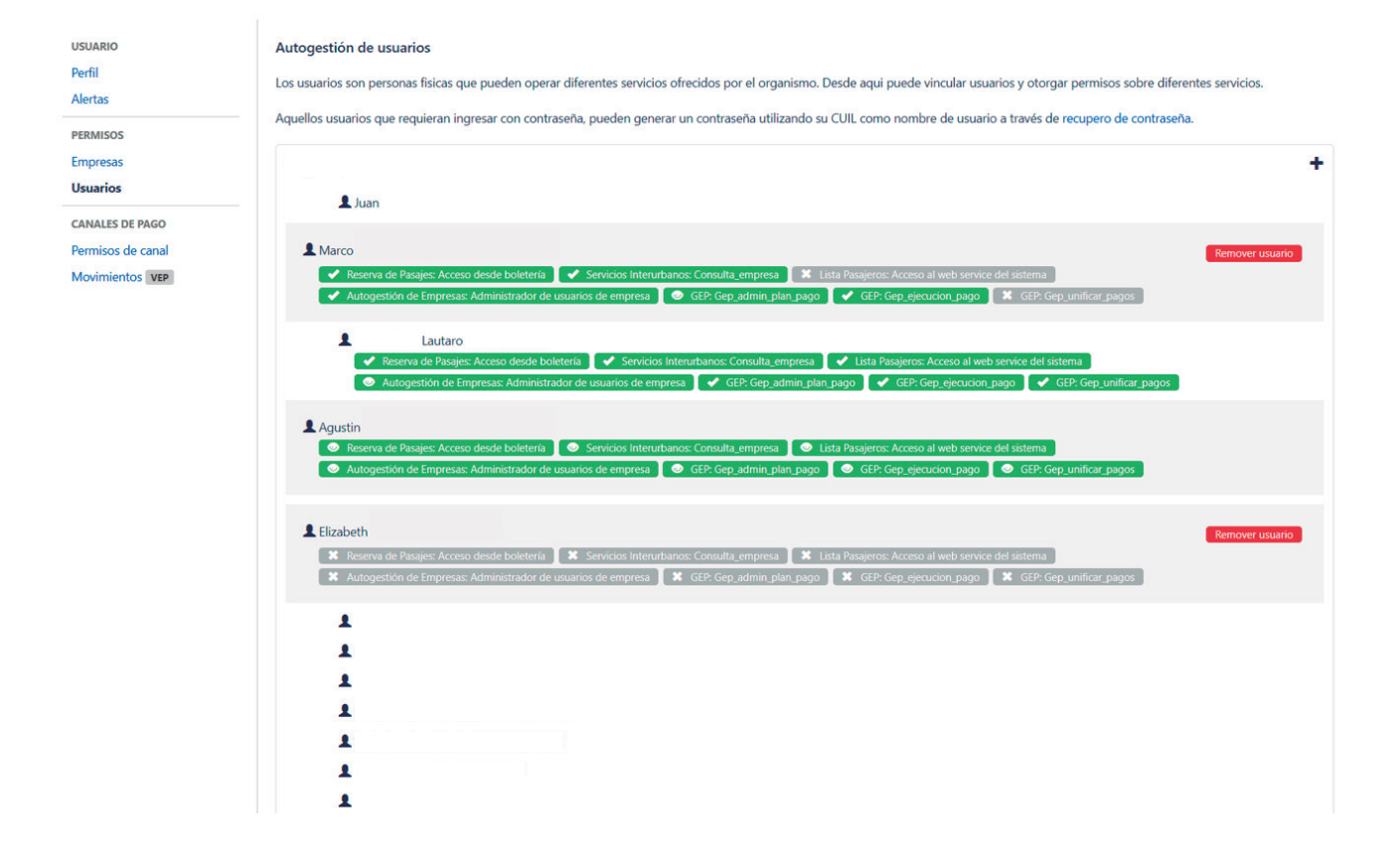

Para agregar un usuario deberá hacer click en el botón 🕈 al lado del nombre de la empresa.

Se abrirá una pantalla donde deberá agragar el CUIL del usuario que desea incorporar.

Una vez ingresado el CUIL, deberá hacer click en continuar y el usuario habrá sido relacionado a la empresa.

### Configuración

| USUARIO<br>Perfil<br>Alertas                       | [        | Autogestión de usuarios<br>Los usuarios son personas físicas que pueden operar diferentes servicios ofrecidos por el organismo. Desde aqui puede vincular usuarios y otorgar per                                                                                                    | nisos sobre diferentes servicios.<br>o de contraseña. |
|----------------------------------------------------|----------|----------------------------------------------------------------------------------------------------|-------------------------------------------------------|
| PERMISOS<br>Empresas<br>Usuarios                   | A        | signar usuario a empresa Sequeira, Juan Manuel                                                                                                    | +                                                     |
| CANALES DE PAC<br>Permisos de car<br>Movimientos V | E        | ódigo Único de Identificación Laboral (CUIL)                                                                                                    | pagos<br>unificar_pagos                               |
|                                                    | Cancelar | Continuar  Reserva de Pasajes: Acceso desde boletería Servicios Interurbanos: Consulta, empresa Service del sistema  Autogestión de Empresas: Administrador de usuarios de empresa Securita de GEP; Gep, admin.plan.pago Securita GEP; Gep, ejecucion.pago Securita GEP; Gep, unific | pagos<br>Remover usuario                              |
|                                                    |          |                                                                                                    |                                                       |